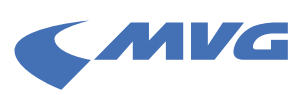

## Schritt-für-Schritt-Anleitung: MVG HandyTickets als Wallet-Ticket (iOS) speichern

**Wichtig:** Diese Funktion ist zunächst ausschließlich für die iOS-Version (Apple) verfügbar und gilt nur für das Deutschlandticket inkl. der Variationen Job & Ermäßigungsticket.

Bitte beachten Sie, dass das Ticket manuell und monatlich, über ein in der MVGO App heruntergeladenes HandyTicket zur Wallet hinzugefügt werden muss. Es erfolgt keine automatische Aktualisierung (bzw. Erneuerung) innerhalb der Wallet App.

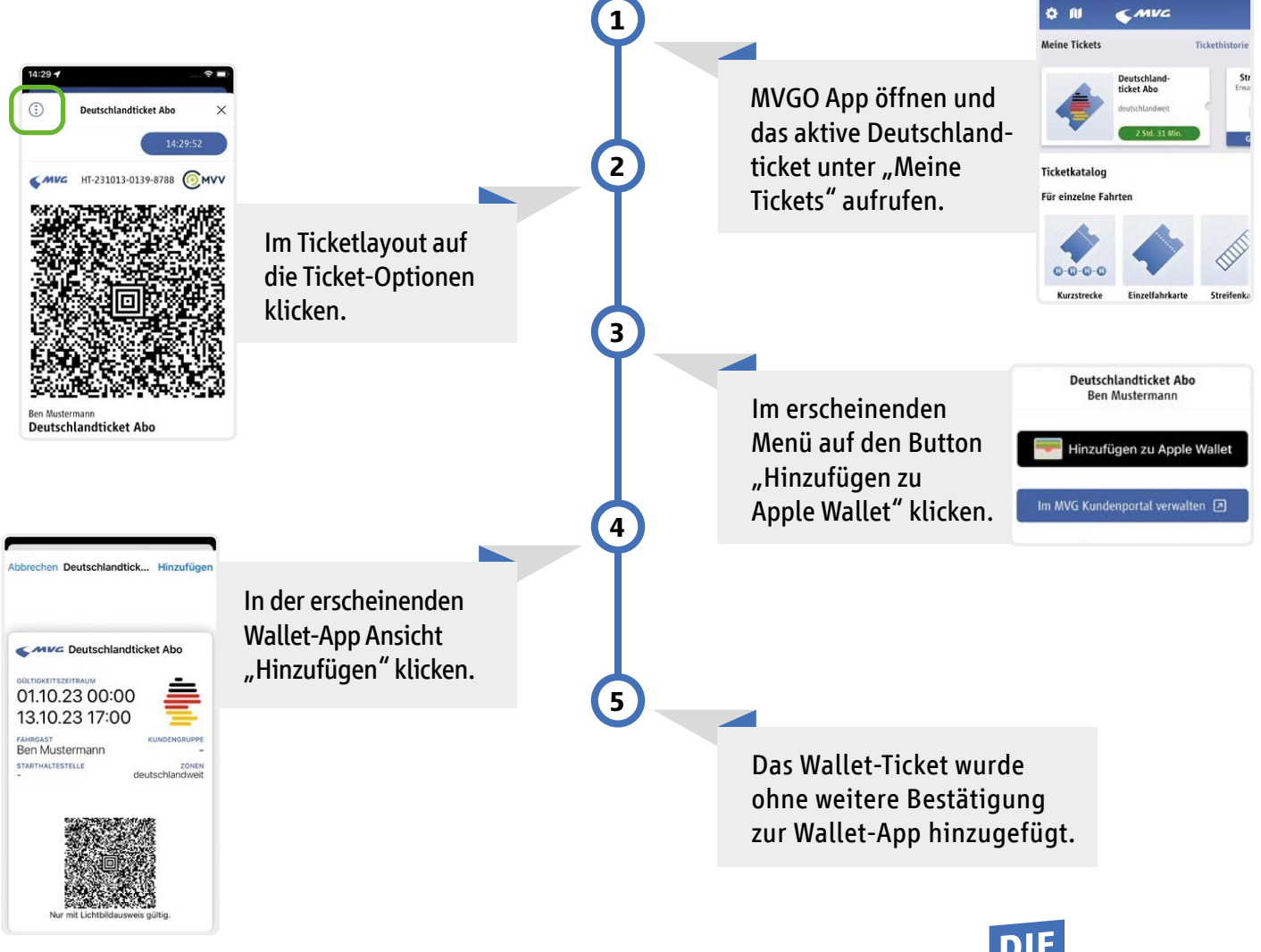

Weitere Fragen und Antworten finden Sie auf mvg.de/deutschlandticket oder mvg.de/mvgo

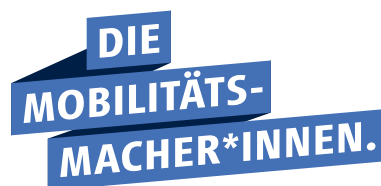